## PRESCRIÇÃO ELETRÔNICA

AO ACESSAR O SISTEMA HC → CLICAR EM PRESCRIÇÃO ELETRÔNICA VERSÃO 2 → CLICAR EM NUTRIÇÃO

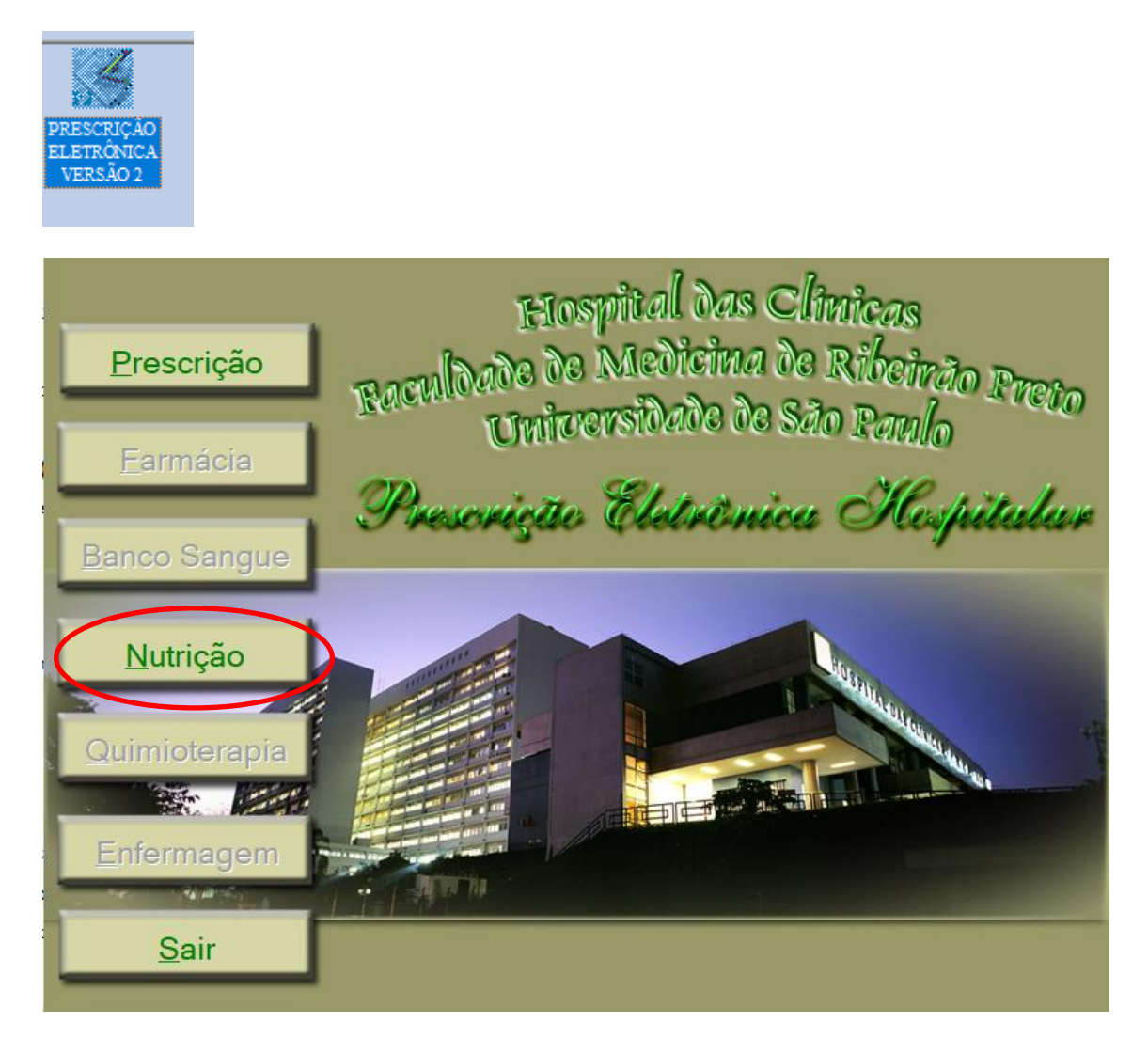

CLICAR EM MOVIMENTO  $\rightarrow$  ANÁLISE DE SOLICITAÇÃO E PRESCRIÇÃO DE DIETA  $\rightarrow$  PESQUISAR POR: GRUPO DE CENTRO DE CUSTO  $\rightarrow$  CLICAR NA LUPA  $\rightarrow$  DIGITAR "118"  $\rightarrow$  CLICAR NA LUPA DE PESQUISAR  $\rightarrow$  ORDENAR POR LEITO ATUAL

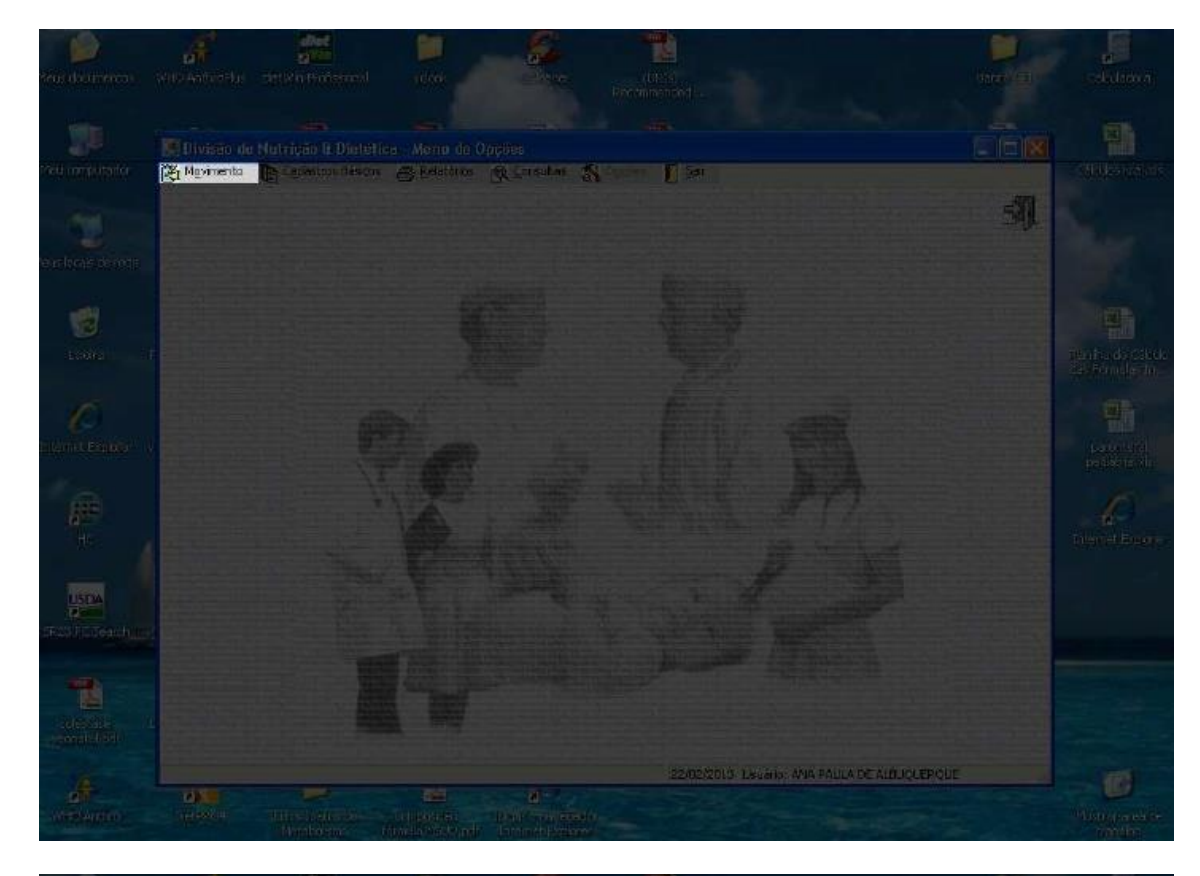

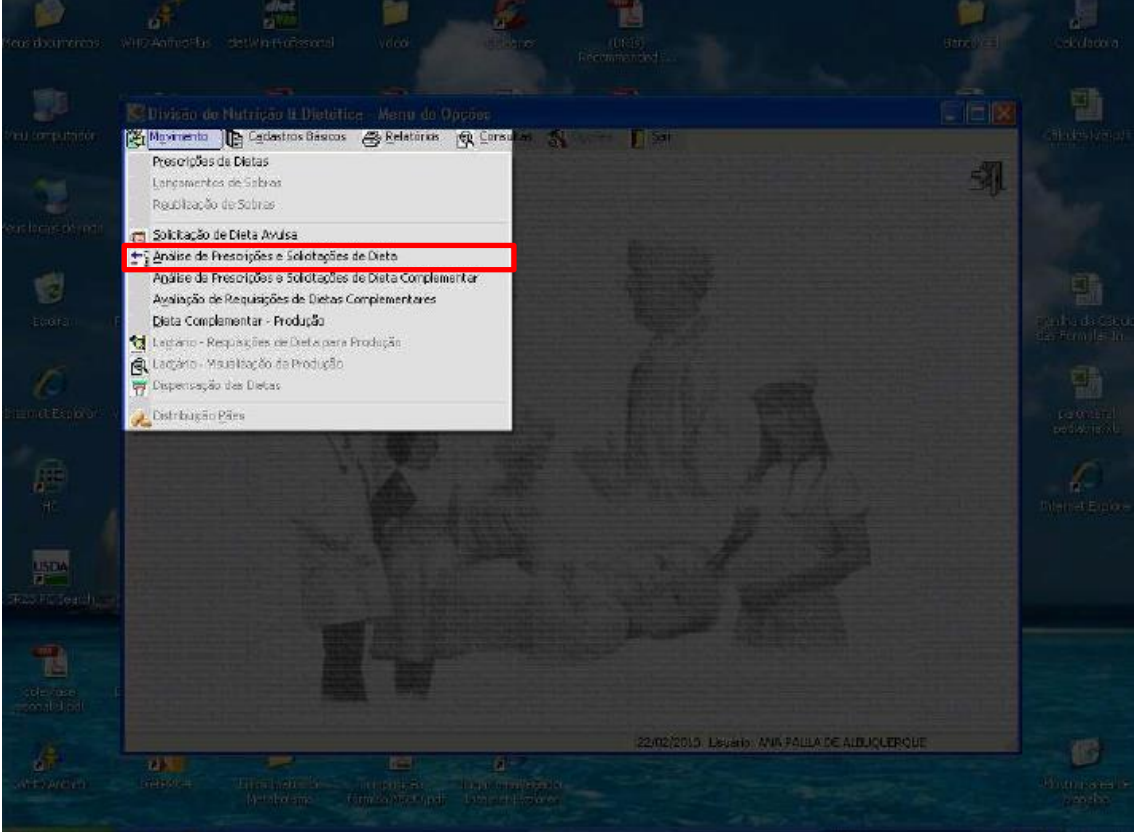

|                                                                                                    | Analise das Prescriça | ies e Solicitações de<br>1 Por:          | Dieta                 |              |                   |                    |                      |
|----------------------------------------------------------------------------------------------------|-----------------------|------------------------------------------|-----------------------|--------------|-------------------|--------------------|----------------------|
|                                                                                                    | 22/ 2 /2013           |                                          |                       |              |                   |                    | Q.                   |
| eni                                                                                                    | NºPrescrição Registro | em Prescrição de Die<br>Nome do Peciente | ta                    | Quarto/Leico | Status Prescrição | Beneficiário       | Centro de Custo Pre- |
|                                                                                                    |                       |                                          |                       |              |                   |                    |                      |
| - 1                                                                                                    |                       |                                          |                       |              |                   |                    |                      |
|                                                                                                    |                       |                                          |                       |              |                   |                    |                      |
|                                                                                                    |                       |                                          |                       |              |                   |                    |                      |
| All the second second se |                       |                                          |                       |              |                   |                    |                      |
| <b></b>                                                                                                    |                       |                                          |                       |              |                   |                    |                      |
|                                                                                                    |                       |                                          |                       |              |                   |                    |                      |
|                                                                                                    | < III                 |                                          |                       |              |                   |                    | 8                    |
|                                                                                                    | € III.<br>Dista       |                                          | Dieta Indimidualizada | 1            | Nra de Vezas      | Quantidada Tota    | Norário              |
|                                                                                                    | € III<br>Dietė        |                                          | Dieta Indimidualizada |              | Nro de Vezas      | Quantidada Total I | Rocáno               |
| adras -                                                                                                    | <b>€ III</b><br>Dista |                                          | Dieta IndiMidualizada | 1            | Aro de Vezas      | Quantidada Total I | X Horáno             |
|                                                                                                    | S III                 |                                          | Dieta Individualizada | 1            | Nro de Vezes      | Quantitada Tota    | Rovário<br>Novário   |

| lizar Pacientes Sem Prescrição de Dieta                   |            | IA OBSTETRICA - HC O  | CRIANÇA        |                   |                     |                                     |           |
|-----------------------------------------------------------|------------|-----------------------|----------------|-------------------|---------------------|-------------------------------------|-----------|
|                                                           |            |                       |                |                   |                     | Ensant Considerar Nome Social C Ata | Ata Obito |
| escrição Registro Nome do Paciente                        | Quarto,Lei | ito Status Prescrição | Beneficiário . | Orden Leito Atual | Enteral Nome Social |                                     |           |
| 560941 15820986 RN DE CAMILA SOARES LOPES                 | 363-R2     | PRESCR. S/ INTERNAÇÃ  | PACIENTE       |                   | NÃO                 |                                     |           |
| 561168 1576483G CAMILA SOARES LOPES                       | 363-2      | PRESCR. S/ INTERNAÇÃ  | PACIENTE       | 1                 | NÃO                 |                                     |           |
| 561159 0456254F TAMIRIS ROBERTA DA SILVA                  | 363-1      | PRESCRIÇÃO            | PACIENTE       | 1 363-1HCC        | NÃO                 |                                     |           |
| 60990 1582485H RN DE TAMIRIS ROBERTA DA SILVA             | 363-R1     | PRESCRIÇÃO            | PACIENTE       | 1 363-R1HCC       | NÃO                 |                                     |           |
| 60488 1478718H MARLA LARISSA FERREIRA DE SOUSA            | 364-1      | PRESCRIÇÃO            | PACIENTE       | 0 364-1HCC        | NÃO                 |                                     |           |
| 60235 1567469H FERNANDA DA SILVA SERNAJOTTO DURANTE       | 364-2      | PRESCRIÇÃO            | PACIENTE       | 0 364-2HCC        | NÃO                 |                                     |           |
| 60966 1582286D RN DE MARLA LARISSA FERREIRA DE SOUSA      | 364-R1     | PRESCRIÇÃO            | PACIENTE       | 0 364-R1HCC       | NÃO                 |                                     |           |
| 61043 1582710K RN DE FERNANDA DA SILVA SERNAJOTTO DURANTI | £ 364R2    | PRESCRIÇÃO            | PACIENTE       | 0 364-R2HCC       | NÃO                 |                                     |           |
| 57319 1576629K FRANCIELE APARECIDA BITELLO FORNAZARIO     | 168-PP1    | PRESCR. ANTERIOR      | PACIENTE       | 0 365-1HCC        | NÃO                 |                                     |           |
| 61195 1357290C THAISA FERNANDES BORGES ALVES PEREIRA      | 365-2      | PRESCRIÇÃO            | PACIENTE       | 1 365-2HCC        | NÃO                 |                                     |           |
| 61049 1582811F RN DE FRANCIELE APARECIDA BITELLO FORNAZAR | 40 00-4€   | PRESCRIÇÃO            | PACIENTE       | 0 365-R1HCC       | NÃO                 |                                     |           |
| 59970 12010463 DULCEMARA DOS SANTOS                       | 366-1      | PRESCRIÇÃO            | PACIENTE       | 0 366-1HCC        | NÃO                 |                                     |           |
| 61172 0458530E KATIA KELY GARCIA DA SILVA                 | 366-2      | PRESCRIÇÃO            | PACIENTE       | 0 366-2HCC        | NÃO                 |                                     |           |
| 61121 1582184J RN DE DULCEMARA DOS SANTOS                 | 366-R1     | PRESCRIÇÃO            | PACIENTE       | 0 366-R1HCC       | NÃO                 |                                     |           |
| 61132 15818744 KYARA SOPHIA GARCIA BELARMINO DO CARMO     | 366-R2     | PRESCRIÇÃO            | PACIENTE       | 0 366-R2HCC       | NÃO                 |                                     |           |
| 61106 0273486D LEANDRA BARBOSA SIMOES MESSIAS             | 367-1      | PRESCRIÇÃO            | PACIENTE       | 1 367-1HCC        | NÃO                 |                                     |           |
| 59999 1575159E JIRLANE DA SILVA RODRIGUES SANTOS          | 367-2      | PRESCRIÇÃO            | PACIENTE       | 1 367-2HCC        | NÃO                 |                                     |           |
| 61059 1582289A RN-A DE LEANDRA BARBOSA SIMOES MESSIAS     | 367-R1     | PRESCRIÇÃO            | PACIENTE       | 1 367-R1HCC       | NÃO                 |                                     |           |
| 58478 1582290G RN-8 DE LEANDRA BARBOSA STMOES MESSTAS     | 368-R1     | PRESCR. ANTERIOR      | PACIENTE       | 0 367-R2HCC       | NÃO                 |                                     |           |
| 60008 1571957F JAQUELINE APARECIDA DA SILVA' ALMEIDA      | 368-1      | PRESCRIÇÃO            | PACIENTE       | 0 368-1HCC        | NÃO                 |                                     |           |
| 61125 0649184K NALARA IVAN                                | 368-2      | PRESCRIÇÃO            | PACIENTE       | 0 368-2HCC        | NÃO                 |                                     |           |
| 60833 1581848F TAWANE VICTORIA SILVA ALMEIDA              | 368-R1     | PRESCRIÇÃO            | PACIENTE       | 0 368-R1HCC       | NÃO                 |                                     |           |
| 60877 1582731D RN DE NAJARA IVAN                          | 368-R.2    | PRESCRIÇÃO            | PACIENTE       | 0 368-R2HCC       | NÃO                 |                                     |           |
| 661128 1581226E MIGUEL FERNANDES PEREIRA                  | 365-R.2    | PRESCRIÇÃO            | PACIENTE       | 1 369-R1HCC       | NÃO                 |                                     |           |
| 661009 1581223H ELOAH FERNANDES PEREIRA                   | 365-R1     | PRESCRIÇÃO            | PACIENTE       | 1 370-R 1HCC      | NÃO                 |                                     |           |
| 60501 1516364H ROBERTA NEVES BERNARDINO                   | 371-1      | PRESCRIÇÃO            | PACIENTE       | 1 371-1HCC        | NÃO                 |                                     |           |
| 560865 1122406G JOYCE APARECIDA BARBOSA                   | 371-2      | PRESCRIÇÃO            | PACIENTE       | 1 371-2HCC        | NÃO                 |                                     |           |
| 61112 1567956E LUIND CRISTINA MAGALHAES VIANNA            | 372-1      | PRESCRIÇÃO            | PACIENTE       | 0 372-1HCC        | NÃO                 |                                     |           |
| 560681 1014968C LARISSA PEREIRA DA SILVA                  | 372-2      | PRESCRIÇÃO            | PACIENTE       | 0 372-2HCC        | NÃO                 |                                     |           |
| 561108 1581849E LAVINIA VICTORIA MAGALHAES DA SILVA       | 372-R1     | PRESCRIÇÃO            | PACIENTE       | 0 372-R1HCC       | NÃO                 |                                     |           |
| 59692 1571385A REGIANE DE OLIVEIRA GONCALVES              | 169-PP1    | PRESCRIÇÃO            | PACIENTE       | 1 373-1HCC        | NÃO                 |                                     |           |
| 60414 0443699E JULIANA FERREIRA DO AMARAL                 | 373-2      | PRESCRIÇÃO            | PACIENTE       | 1 373-2HCC        | NÃO                 |                                     |           |
| 61039 1582732C RN DE REGIANE DE OLIVEIRA GONCALVES        | 373-R1     | PRESCRIÇÃO            | PACIENTE       | 1 373-R1HCC       | NÃO                 |                                     |           |
| 61064 1582379K RN DE JULIANA FERREIRA DO AMARAL           | 365-1      | PRESCRIÇÃO            | PACIENTE       | 1 373-R2HCC       | NÃO                 |                                     |           |
| 60471 0194753E CAMILA BETINARDI DE OLIVEIRA               | 375-1      | PRESCRIÇÃO            | PACIENTE       | 1 375-1HCC        | NÃO                 |                                     |           |
| 661045 1581858C SARA MONIELI DA SILVA                     | 375-2      | PRESCRIÇÃO            | PACIENTE       | 1 375-2HCC        | NÃO                 |                                     |           |
| 60905 15818693 WENDEL GONCALVES BARBOSA DOS SANTOS        | 375-R1     | PRESCRIÇÃO            | PACIENTE       | 1 375-R1HCC       | NÃO                 |                                     |           |
| 61122 0657386E GISLAINE BARBOSA MARTINS DOS SANTOS        | 376-1      | PRESCRIÇÃO            | PACIENTE       | 0 376-1HCC        | NÃO                 |                                     |           |
| 559972 0694820K TALIANA DOS SANTOS OLIMPIO                | 168-PP2    | PRESCRIÇÃO            | PACIENTE       | 0 376-2HCC        | NÃO                 |                                     |           |
| KORRE 158 1868K PIETRO GONCALVES BARROSA DOS SANTOS       | 376-R1     | PRESCRIÇÃO            | PACIENTE       | 0 376-R1HCC       | NÃO                 |                                     |           |

A dieta aparecerá em baixo ou clicar em visualizar prescrição  $\rightarrow$  prescrição selecionada (para ver a atual) ou outras prescrições (para ver anteriores).

| ▼ Visualizar Padientes Sem Prescrição de Diata   Pade Orizi de Calular        • Visualizar Padientes Sem Prescrição de Diata       • Prescrição Prescrição de Diata       • Prescrição Prescrição de Diata       • Orizi de Calular       • Orizi de Calular        • Orizi de Calular                                                                                                    | Data<br>22/2/ | Pes<br>2013 • Gr | quisa Por:<br>upo de Centro | Código<br>de Cust 👻 7  | — p          | Nome do G<br>7º ANDAR | rupo de Centro de G | lusto               | _ C          | 2       |
|----------------------------------------------------------------------------------------------------|---------------|------------------|-----------------------------|------------------------|--------------|-----------------------|---------------------|---------------------|--------------|---------|
| PPLESOPÃO Pequeto Nume do Facence Quanto/Les/Sarut/Presorão Perestaño Cento de Cubul / Sarut/Presorão   3342795 1155930. EUXO RAFREL HERCLANO BARACIS 9706-2 PESSER AVTERIJAR PACTENTE CACIDIOL-SECA   3543051 11501556. GUITAVO PROCENCIO CORREA 9706-2 PESSER AVTERIJAR PACTENTE CACIDIOL-SECA   3543051 11501556. GUITAVO PROCENCIO CORREA 9706-5 PESSER SUBERIOR PACTENTE CACIDIOL-SECA   3543051 11501556. GUITAVO PROCENCIO CORREA 9706-5 PESSER SUBERIOR PACTENTE CACIDIOL-SECA   3544756 11501507. GUITAVO PROCENCIO CORREA 9706-5 PESSER SUBERIO PACTENTE CACIDIOL-SECA   3544756 11502641 SARATE PESSER SUBERIO PACTENTE CACIDIOL-SECA   3544757 1158344 PERSECRA SARATE PACTENTE CACIDIOL-SECA   3544758 1158344 PERSECRA SARATE PACTENTE CACIDIOL-SECA   3544758 1158344 PERSECRA SARATE PACTENTE CACIDIOL-SECA   3544758 11582445 PERSECRA SARATE PERSECRA PACTENTE CACIDIOL-SECA   3544757 11582445 PERSECRA SARATE PERSECRA PACTENTE CACIDIOL-SECA                                                                                                    | 🔽 Visu        | alizar Pacien    | tes Sem Preso               | rição de Dieta         |              |                       |                     | Ata At              | a Óbico Pela | luisar  |
| Image: Second Second Secon | RP-P          | restricão Real   | stro Monté do F             | action for             |              | Quarto/L              | el Satus Plesoncão  | Deneticiario        | Centro de C  | listo 🥐 |
| Status 1150/550, GUTAVO PRICEVICIO CORREA 0706-5 PRESCRIÇÃO RACENTE CACIDIDI SECA   Status 1010/074 GARREE FEMARIKO NASCRENTO NIBERO 0706-4 PRESCRIÇÃO PACENTE CACIDIDI SECA   Status 1010/074 GARREE FEMARIKO NASCRENTO NIBERO 0706-5 PRESCRIÇÃO PACENTE CACIDIDI SECA   Status 1010/074 GARREE FEMARIKO NASCRENTO 0706-5 PRESCRIÇÃO PACENTE CACIDIDI SECA   Status 1010/074 GARRERA CACINE LOSSOS SANTOS 0706-5 PRESCRIÇÃO PACENTE CACIDIDI SECA   Status 1010/0721-8 PRESCRIÇÃO PACENTE CACIDIDI SECA CACIDIDI SECA   Status 1010/0721-8 PRESCRIÇÃO PACENTE CACIDIDI SECA   Status 1010/0721-8 PRESCRIÇÃO PACENTE CACIDIDI SECA   Status 1010/0721-8 PRESCRIÇÃO PACENTE CACIDIDI SECA   Status 1010/0721-8 PRESCRIÇÃO PACENTE CACIDIDI SECA   Status 1010/0721-8 PRESCRIÇÃO PACENTE CACIDIDI SECA   Status 1010/0721-8 PRESCRIÇÃO PACENTE CACIDIDI SECA   Status 1010/0721-8 PRESCRIÇÃO PACENTE CACIDIDI SECA   Status 1010/0721-8 PRESCRIÇ                                                                                                    | <u>1</u> 0    | 3542795 1151     | 593K ENZO RAF               | AEL HERCLEANED BARRIOS |              | 0706-2                | PRESCR. ANTERIOR    | PACIENTE            | CAC101011-   | SECA    |
| 243201 JOLGZAA GARREL FRANKO MASCHENTO MABEROJ 0000-5 PRESCRI ANTERIORI PALENTE CACIDIDITEES   20. STARSE 1160/WEI KUTE SUM DARTOGS 0000-5 PRESCRI ANTERIORI PALENTE CACIDIDITEES   30. STARSE 1160/WEI KUTE SUM DARTOGS 0000-5 PRESCRI ANTERIORI PALENTE CACIDIDITEES   30. STARSE 1160/WEI KUTE SUM DARTOGS 0000-5 PRESCRI ANTERIORI PALENTE CACIDIDITEES   30. STARSE 1160/WEI KUTE SUM DARTOGS 0000-5 PRESCRI ANTERIORI PALENTE CACIDIDITEES   30. STARSE 1160/WEI KUTE SUM DARTOGROS SINTOS 0000-5 PRESCRI ANTERIORI PALENTE CACIDIDITEES   30. STARSE 1160/WEI KUTES CARTONICOLINERO 0000-5 PRESCRI ANTERIOR PALENTE CACIDIDITEES   30. STARSE 1160/WEI KUTES SANTON CARTONICOLINERO 0000-5 PRESCRI ANTERIOR PALENTE CACIDIDITEES   30. STARSE 1150/WEI KUTES SANTON COLINERO 0000-5 PRESCRI ANTERIOR PRESCRI ANTERIOR PALENTE CACIDIDITEES   30. STARSE 1150/WEI KUTES SANTON ACEDO DAS SANTOS JONICR 070-5 PRESCRI ANTERIOR PALENTE CACIDIDITEES   30. STARSE 1150/WEI KUTES SANTANA ANTERNA 0000-5 PRESCRICA PALENTE CACIDIDITEES   30. STARSE 1150/WEI KUTES SANTANA ANTERNA 0000-5 PRESCRICA PRESCRICA PALENTE                                                                                                    | 12            | 3544682 2139     | DEAD GUELAVCI               | PROCENCIC CORREA       |              | 10706-3               | PRESCRIÇÃO          | PACIENTE            | CAC101011    | 建築      |
| Checkel, Intervetti ACIE SUMA BERKOS OKCHS PRECKA SMILLAR PRECKA SMILLAR <td< td=""><td>-8</td><td>3592641 1913</td><td>SUDA GABRIEL I</td><td>ERRARO MASCIMENTORIE</td><td>1611(2)</td><td>0756-1</td><td>PRESCR. ANTERIOR</td><td>PACIENTE</td><td>CAC JOLDT1</td><td>SEC4</td></td<>                                                                                                    | -8            | 3592641 1913     | SUDA GABRIEL I              | ERRARO MASCIMENTORIE   | 1611(2)      | 0756-1                | PRESCR. ANTERIOR    | PACIENTE            | CAC JOLDT1   | SEC4    |
| Image: Statute (Sector) Vector) Method (Sector) Method (Sector) Method (Sector)   Image: Statute (Sector) Statute (Sector) Method (Sector) Method (Sector) Method (Sector)   Image: Statute (Sector) Method (Sector) Method (Sector) Method (Sector) Method (Sector)   Image: Statute (Sector) Method (Sector) Method (Sector) Method (Sector) Method (Sector)   Image: Statute (Sector) Method (Sector) Method (Sector) Method (Sector) Method (Sector)   Image: Statute (Sector) Method (Sector) Method (Sector) Method (Sector) Method (Sector)   Image: Statute (Sector) Method (Sector) Method (Sector) Method (Sector) Method (Sector)   Image: Statute (Sector) Method (Sector) Method (Sector) Method (Sector) Method (Sector)   Image: Statute (Sector) Method (Sector) Method (Sector) Method (Sector) Method (Sector)   Image: Statute (Sector) Method (Sector) Method (Sector) Method (Sector) Method (Sector)   Image: Statute (Sector) Method (Sector) Method (Sector) Method (Sector) Method (Sector)   Image: Statute (Sector) Method (Sector) Method (Sector) Method (Sector) Method (Sector)   Image: Statute (Sec                                                                                                    | -31           | 0002200011100    | Contractor of the second    | VACARDOGA              |              | OXUD-D.               | PRESCRI GNIERICH    | PAGIENTE            | Caching and  |         |
| Control International International Effects Control International International Effects Control Internation Control Internation Contro Control Internation Control Internation Control Inter                                                                                                    | Ne            | SERVICE LINE     | REAL FLASING HE             | NETOURI CORSINGS SANTI | 05           | 0721-2                | IDDESCREGAD         | PACIENTE            | Leactorout.  | SECU    |
| B) CHACQUE (13)2033X MILLIND, FLUEDBING FEREIRA, 0/21-4 PRESCR. ANTERICA, PRESCR. ANTERICA, PRESCR. ANT                                                                                                    |               | dendaria (ante   | and mance of                | CONCOLLERO?            | 99.<br>1     | 0721-0                | PRESCRUTAC          | Pacture.            | CACIDION     | 1.0     |
| B   3544017   11274753   GRAZIELLE CRISTINA DO NASCIMENTO   0721-5   PREDCREZÃO   PACIENTE   CACIDITI-SECA     S   3544127   0584228E   ROGENIS MACEDO FLOS SANTOS JUNICOR   0721-6   PREDCREZÃO   PACIENTE   CACIDITI-SECA     S   3544127   0584228E   ROGENIS MACEDO FLOS SANTOS JUNICOR   0721-6   PREDCREZÃO   PACIENTE   CACIDITI-SECA     S   3544281   ISUNTOS ESTEL NATIVANA TOSTE   0721-7   PRESCREZÃO   PACIENTE   CACIDITI-SECA     S   3544271   1501071   ESTEL RADO   0721-8   PRESCREZÃO   PACIENTE   CACIDITI-SECA     S   3544277   0561028   INFRESER CAZELLARO   0721-8   PRESCREZÃO   PACIENTE   CACIDITI-SECA     S   3544277   0561028   PATENTE   CACIDITI-SECA   0544277   0561028   PACIENTE   CACIDITI-SECA     Oracle   0544277   0561028   PACIENTE   CACIDITI-SECA   0542011   ECA   CACIDITI-SECA     Dista   0540277   0561028   PACIENTE   CACIDITI-SECA   PACIENTE   CACIDITI-SECA     Dista   0540277   0561                                                                                                    | 6             | 642302 113       | 235K MICHAELI               | ELDBINO FEREIRA        |              | 0721#                 | FRENCH, ANTERICH    | PACIENTE            | CACIOLOII    | 104     |
| O 394/157 0394/236 ROGENE MACEDO DOS SANTOS JUNICA   0721-6   PRESCRUÇÃO   FACIENTE   CACIDIO11-SECA     O 394/157 0394/236 ROGENE MACEDO DOS SANTOS JUNICA   0721-7   PRESCRUÇÃO   PACIENTE   CACIDIO11-SECA     O 394/157 0394/236 ROGENE MACEDO DOS SANTOS JUNICA   0721-6   PRESCRUÇÃO   PACIENTE   CACIDIO11-SECA     O 394/237 0396/026 PATRIA INCELECIO DORGES   0721-6   PRESCRUÇÃO   PACIENTE   CACIDIO11-SECA     O 394/237 0396/026 PATRIA INCELECIO DORGES   0720-1   PRESCRUÇÃO   PACIENTE   CACIDIO11-SECA     Dreta   Dreta   Dreta Individualeada   PACIENTES AEUTROPÉNICOS   PACIENTES AEUTROPÉNICOS   PACIENTE ACARDOSE, COM INCLUSÃO DE GELATINA, COM INCLUSÃO DE LETTE, COM INCLUSÃO E   PACIENTE                                                                                                    | Tê)           | 3544317 1157     | 4763 GRAITELL               | CRISTINA DO MASCIMENT  | 10           | 0721-5                | PRESCRICÃO          | PACIENTE            | CACIDIONI    | SECA    |
| Bith#78 1500471 SSNEET SANTANA TOSTE D720-7 PRESKRIČAO PACTENTE CACIDIDITISECA   Bith#78 150K0500 RUM FREERA CAPILLARO D720-0 PRESKRIČAO PACTENTE CACIDIDITISECA   Bith#77 050K0500 RUM FREERA CAPILLARO D720-0 PRESKRIČAO PACTENTE CACIDIDITISECA   Bith#77 050K0500 RUM FREERA CAPILLARO D720-0 PRESKRIČAO PACTENTE CACIDIDITISECA   Bith#77 050K0500 RUM FREERA D720-1 PRESKRIČAO PACTENTE CACIDIDITISECA   Bith#77 050K0500 RUM FREERA D720-1 PRESKRIČAO PACTENTE CACIDIDITISECA   Bith#78 D10000 RUM FREERA D10000 RUM FREERA D10000 RUM FREERA PACTENTE CACIDIDITISECA   Bith#78 D10000 RUM FREERA D10000 RUM FREERA PACTENTE CACIDIDITISECA PACTENTE   Bith#78 D10000 RUM FREERA D10000 RUM FREERA PACTENTE CACIDIDITISECA PACTENTE   Bith#78 D10000 RUM FREERA D10000 RUM FREERA PACTENTE CACIDIDITISECA PACTENTE   Bith#78 PACTENTE D10000 RUM FREERA PACTENTE PACTENTE PACTENTE   Bith#78 PACTENTE PACTENTE PACTENTE PACTENTE PACTENTE   Bith#78<                                                                                                    | 10            | 3544187 0954     | 228E ROGERIO                | MACEDO DOS SANTOS JUN  | ICCR         | 0721-6                | PRESCRIÇÃO          | PACIENTE            | CACIOLOII    | SECA    |
| Bit Dista Dista <                                                                                                    |               | 3644479 1350     | 1971 ESTMET SA              | INTANA TOOTE           |              | 15750                 | PRESCRICÃO          | PAGIENTE            | CACIDION     | SECA .  |
| O 2544227 0370-1 PRESCRIÇÃO PRESCRIÇÃO PRESCRIÇÃO PRESCRIÇÃO   O 1010 O 1010 O 1010 O 1010 O 1010 O 1010   O 1010 O 1010 O 1010 O 1010 O 1010 O 1010   O 1010 O 1010 O 1010 O 1010 O 1010 O 1010   O 1010 O 1010 O 1010 O 1010 O 1010 O 1010   O 1010 O 1010 O 1010 O 1010 O 1010 O 1010   O 1010 O 1010 O 1010 O 1010 O 1010 O 1010   O 1010 O 1010 O 1010 O 1010 O 1010 O 1010                                                                                                    | 1997          | 3544245 (1096    | OSSIS RUY FEREI             | RA CAPELLARO           |              | 0721-0                | PRESICRIÇÃO         | PACIENTE            | CACIDION     | ST-TA   |
| Dista<br>Dista<br>Dista Individualizada<br>Dista Individualizada<br>CRAL-SLÍQUIDOS -SCOM SACAROSE, COM INCLUSÃO DE GELATINA, COM INCLUSÃO DE LETTE, COM INCLUSÃO D<br>CRAL-SLÍQUIDOS -SCOM SACAROSE, COM INCLUSÃO DE GELATINA, COM INCLUSÃO DE LETTE, COM INCLUSÃO D                                                                                                    |               | 0544277 0396     | 102K PATROLON               | DELECIÓ DÓRGES         |              | 0728-1                | PRESCRIEMO          | PACIENTE            | EAC201011-   | SECIÓ   |
| Dieta Dieta Dieta Individualizada A<br>■ CRAL-SLIQUIDOS - SCOM SACAROSE, COM INCLUSÃO DE GELATINA, COM INCLUSÃO DE LETTE, COM INCLUSÃO D<br>= CRAL-SLIQUIDOS - SCOM SACAROSE, COM INCLUSÃO DE GELATINA, COM INCLUSÃO DE LETTE, COM INCLUSÃO D<br>= CRAL-SLIQUIDOS - SCOM SACAROSE, COM INCLUSÃO DE GELATINA, COM INCLUSÃO DE LETTE, COM INCLUSÃO D                                                                                                    |               |                  |                             |                        |              |                       |                     |                     |              | 2       |
| ORAL-SEERAL, MODELCADA PARA PACIENTES AEUTROPÉNICOS ORAL-SLÍQUIDOS -SCOM SACAROSE, COM INCLUSÃO DE GELATINA, COM INCLUSÃO DE LETTE, COM INCLUSÃO D E                                                                                                    | Dieta         |                  |                             |                        |              |                       | lo                  | ieta Individualizad | a            | *       |
| ORAL-SLÍQUIDOS -SCOM SACAROSE, COM INCLUSÃO DE GELATINA, COM INCLUSÃO DE LEITE, COM INCLUSÃO D                                                                                                    | • CRAL-       | CERAL MOD        | FICADA PARA PA              | CIEVTES NEUTROPÉNICOS  | s.           |                       |                     |                     | 102<br>      |         |
|                                                                                                    | ORAL-S        | -LÉQUIDOS ->>    | COM SACAROSE,               | COM INCLUSÃO DE GELAT  | TINA, COM IN | CILISÃO DE LEI        | ITE, COM INCLUSÃO E |                     |              | 1       |
|                                                                                                    |               |                  |                             |                        |              |                       |                     |                     |              |         |
|                                                                                                    |               |                  |                             |                        |              |                       |                     |                     |              | 8       |
|                                                                                                    |               |                  |                             |                        |              |                       |                     |                     |              |         |